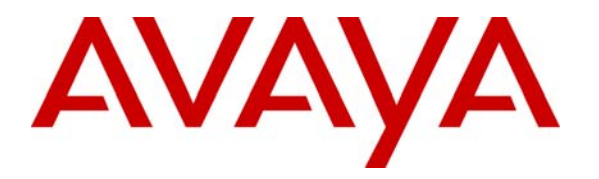

Avaya Solution & Interoperability Test Lab

## Application Notes for the Amtelco Infinity 5.20 Centralized Attendant Solution with Avaya Communication Manager 2.1 - Issue 1.0

#### Abstract

The Amtelco Infinity 5.20 Centralized Attendant Solution was compliance tested with Avaya Communication Manager 2.1. The objective of the test was to evaluate interoperability of these products in a Centralized Attendant configuration. All test cases for feature functionality and performance were completed successfully. Information in these Application Notes has been obtained through compliance testing and additional technical discussions. Testing was conducted via the Developer*Connection* Program at the Avaya Solution and Interoperability Test Lab.

## 1. Introduction

Amtelco Infinity is a Centralized Attendant Solution. When calls pass from Avaya Communication Manager to the Infinity CTI server over QSIG T1 spans, screen pops are provided to attendant workstations. Attendants can answer the calls and are able to perform all required PBX call handling functions directly from their screen. This includes call answer, dial outs, blind transfer, supervised transfer, and conferencing. When a call is received from Avaya Communication Manager, Infinity reads the calling party ID, called party ID, and any available diversion information for the call. This information is used by Infinity to determine how to process calls.

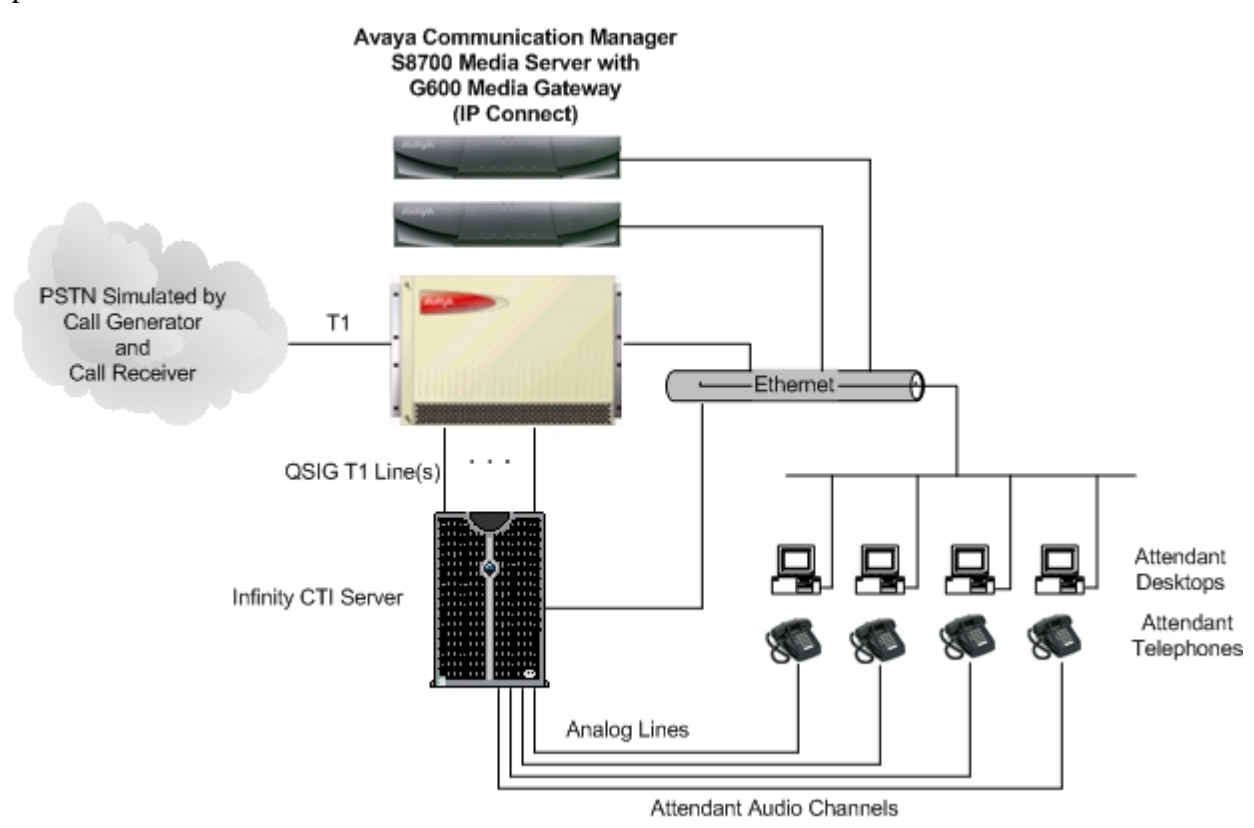

#### Figure 1: Avaya DeveloperConnection Compliance Test Configuration

## 2. Equipment and Software Validated

The following equipment and software were used for the test configuration.

| Equipment                                        | Software                |
|--------------------------------------------------|-------------------------|
| Avaya S8700 Media Server with Avaya G600 Media   | Avaya Communication     |
| Gateway                                          | Manager 2.1             |
|                                                  | (R012x.01.0.411.7) with |
|                                                  | Update 7216             |
| Avaya TN464GP T1/E1 Circuit Pack                 | HW02 FW015              |
| Amtelco Infinity CTI Server with Amtelco T1 Card | Version 5.20.11         |

## 3. Configure the Avaya S8700 Media Server

#### 3.1. Verify Customer Options

The Infinity CTI Server communicates with the S8700 via a QSIG Integration link. Implementation of the required QSIG link type on Avaya Communication Manager can be achieved using the following series of steps. These steps are performed through the System Access Terminal (SAT) interface. The Avaya Site Administration application can be used to log into the SAT interface via a direct physical connection or using a Telnet session.

| Step | Description                                                                                              |                                                                                                    |
|------|----------------------------------------------------------------------------------------------------|----------------------------------------------------------------------------------------------------|
| 1.   | Type in "display system-parameters custom<br><b>PRI</b> feature is enabled. A system license fi<br>form. | her-options", and on Page 4, verify that the <b>ISDN-</b><br>le controls the settings on the customer-options |
|      | display system-parameters customer-opt                                                                   | Lions Page 4 of 11                                                                                            |
|      | OPTIO                                                                                                    | JAL FEATURES                                                                                                  |
|      | Emergency Access to Attendant? y                                                                         | IP Stations? y                                                                                                |
|      | Enable 'dadmin' Login? n                                                                                 | Internet Protocol (IP) PNC? y                                                                                 |
|      | Enhanced Conferencing? y                                                                                 | ISDN Feature Plus? n                                                                                          |
|      | Enhanced EC500? y                                                                                        | ISDN Network Call Redirection? n                                                                              |
|      | Enterprise Wide Licensing? n                                                                             | ISDN-BRI Trunks? n                                                                                            |
|      | Extended Cvg/Fwd Admin? n                                                                                | ISDN-PRI? Y                                                                                                   |
|      | External Device Alarm Admin? n                                                                           | Local Spare Processor? n                                                                                      |
|      | FIVE FOIL NELWOIKS MAX PEI MCC: II<br>Flevible Billing? n                                                | Mailcious Call Hace: H<br>Media Engryption Over ID2 n                                                         |
|      | Forced Entry of Account Codes? n                                                                         | Mode Code for Centralized Voice Mail? n                                                                       |
|      | Global Call Classification? n                                                                            | Node code for contratized voice half. h                                                                       |
|      | Hospitality (Basic)? y                                                                                   | Multifrequency Signaling? y                                                                                   |
|      | Hospitality (G3V3 Enhancements)? n Mu                                                                    | altimedia Appl. Server Interface (MASI)? n                                                                    |
|      | IP Trunks? y                                                                                             | Multimedia Call Handling (Basic)? n                                                                           |
|      |                                                                                                    | Multimedia Call Handling (Enhanced)? n                                                                        |
|      | IP Attendant Consoles? n                                                                                 |                                                                                                    |
|      |                                                                                                    |                                                                                                    |
|      | (NOTE: You must logoff & logi                                                                            | to effect the permission changes.)                                                                            |
|      |                                                                                                    | r to effect the permission changes.)                                                                          |
|      |                                                                                                    |                                                                                                    |
|      |                                                                                                    |                                                                                                    |

| Step | Description                                                                                                    |  |
|------|----------------------------------------------------------------------------------------------------|--|
| 2.   | Go to Page 5. Verify that the following feature is set to "y": <b>Private Networking</b> . A system license file controls the settings on the customer-options form.                                                                                                    |  |
|      | display system-parameters customer-options Page 5 of 11<br>OPTIONAL FEATURES                                                                                                    |  |
|      | Multinational Locations? n Station and Trunk MSP? n<br>Multiple Level Precedence & Preemption? n Station as Virtual Extension? n<br>Multiple Locations? n<br>System Management Data Transfer? n<br>Personal Station Access (PSA)? n Tenant Partitioning? n                                                                                                    |  |
|      | Posted Messages? n<br>PNC Duplication? nTerminal Trans. Init. (TTI)? nPNC Duplication? nTime of Day Routing? nPort Network Support? yUniform Dialing Plan? yUsage Allocation Enhancements? yProcessor and System MSP? nTN2501 VAL Maximum Capacity? y                                                                                                    |  |
|      | Private Networking? y<br>Processor Ethernet? n Wideband Switching? n<br>Wireless? n                                                                                                    |  |
|      | Remote Office? n<br>Restrict Call Forward Off Net? y<br>Secondary Data Module? y                                                                                                    |  |
|      | (NOTE: You must logoff & login to effect the permission changes.)                                                                                                    |  |
| 3.   | Go to Page 6. Verify that the following features is set to "y": <b>Vectoring (Variables)</b> . A system license file controls the settings on the customer-options form. Note that the Vectoring (Variables) feature is optional and is not required to work with Infinity.                                                                                                    |  |
|      | display system-parameters customer-options Page 6 of 11<br>CALL CENTER OPTIONAL FEATURES                                                                                                    |  |
|      | Call Center Release: 12.0ACD? y<br>BCMS (Basic)? yPASTE (Display PBX Data on Phone)? y<br>Reason Codes? y<br>Service Level Maximizer? n<br>Service Level Maximizer? n<br>Service Observing (Basic)? yBSR Local Treatment for IP & ISDN? n<br>Business Advocate? n<br>Call Work Codes? n<br>DTMF Feedback Signals For VRU? y<br>Dynamic Advocate? n<br>Expert Agent Selection (EAS)? yPaste (Display PBX Data on Phone)? y<br>Reason Codes? y<br>Service Level Maximizer? n<br>Service Observing (Basic)? y<br>Vectoring (Doment of Pasic)? y<br>Timed ACW? y<br>Vectoring (Basic)? y<br>Vectoring (Basic)? y<br>Vectoring (Basic)? y<br>Vectoring (Basic)? y<br>Vectoring (G3V4 Enhanced)? y<br>Vectoring (G3V4 Enhanced)? y<br>Vectoring (CINFO)? nMultiple Call Handling (On Request)? y<br>Multiple Call Handling (Forced)? yVectoring (Best Service Routing)? y<br>Vectoring (Holidays)? y<br>Vectoring (Variables)? y<br>Vectoring (Variables)? yNOTE: You must logoff & login to effect the permission changes.)NCTE: You must logoff & login to effect the permission changes.) |  |

| Step | Description                                                                                                    |  |
|------|----------------------------------------------------------------------------------------------------|--|
| 4.   | Go to Page 8. Verify that the following QSIG features are set to "y": <b>Basic Call Setup, Basic Supplementary Services,</b> and <b>Supplementary Services with Rerouting</b> . A system license file controls the settings on the customer-options form. |  |
|      | display system-parameters customer-options Page 8 of 11<br>QSIG OPTIONAL FEATURES                                                                                                    |  |
|      | Basic Call Setup? y<br>Basic Supplementary Services? y<br>Centralized Attendant? n<br>Interworking with DCS? n<br>Supplementary Services with Rerouting? y<br>Transfer into QSIG Voice Mail? n<br>Value-Added (VALU)? n                                   |  |
|      | (NOTE: You must logoff & login to effect the permission changes.)                                                                                                    |  |
|      |                                                                                                    |  |

## 3.2. Add Infinity QSIG Link and Trunk Group

The TN464GP or equivalent circuit pack installed in the Media Gateway provides the physical interface to the Infinity CTI Server for both audio channels as well as the QSIG integration link. Implementation of the required channels on Avaya Communication Manager can be achieved using the following series of steps. These steps are performed through the System Access Terminal (SAT) interface.

| Step | Description                                                                                                    |
|------|----------------------------------------------------------------------------------------------------|
| 1.   | Add a DS1 circuit pack to the system and enter a descriptive name in the <b>Name</b> field. Set the <b>Line Coding, Framing Mode, Signaling Mode, Connect, Interface, Peer Protocol, and Side</b> fields as shown. These values must correspond to the values programmed on the Infinity Server. Other values may be left at their defaults. Submit these changes.                                                                                                    |
| l    | DS1 CIRCUIT PACK                                                                                                    |
|      | Location: 01A01 Name: Infinity<br>Bit Rate: 1.544 Line Coding: b8zs<br>Line Compensation: 1 Framing Mode: esf<br>Signaling Mode: isdn-pri<br>Connect: pbx Interface: peer-master<br>TN-C7 Long Timers? n Peer Protocol: Q-SIG<br>Interworking Message: PROGress Side: a<br>Interface Companding: mulaw CRC? n<br>Idle Code: 1111111<br>DCP/Analog Bearer Capability: 3.1kHz                                                                                                    |
| l    |                                                                                                    |
|      | Slip Detection? n Near-end CSU Type: other                                                                                                    |
| 2.   | Add a signaling-group to the system. Set the <b>Group Type</b> , <b>Associated Signaling</b> , <b>Max</b><br><b>number of NCA TSC</b> , and <b>Supplementary Service Protocol</b> fields as shown in the screen<br>below. In the <b>Primary D-Channel</b> field, enter the D-Channel for the DS1 circuit pack added<br>in Step 1. In this case, the D-Channel is "01A0124". Do not enter any values in the <b>Trunk</b><br><b>Group for NCA TSC</b> field at this time, since a trunk group has not yet been defined. Other<br>values may be left at their defaults. Submit these changes. |
|      | display signaling-group 50<br>SIGNALING GROUP                                                                                                    |
|      | Group Number: 50 Group Type: isdn-pri<br>Associated Signaling? y Max number of NCA TSC: 10<br>Primary D-Channel: 01A0124 Max number of CA TSC: 10<br>Trunk Group for Channel Selection: X-Mobility/Wireless Type: NONE<br>Supplementary Service Protocol: b                                                                                                    |
|      | Supplementary Service Protocol: b                                                                                                    |

| Step | Description                                                                                                    |
|------|----------------------------------------------------------------------------------------------------|
| 3.   | Add a trunk group to the system and on Page 1 enter a descriptive name in the <b>Group Name</b> field. Enter a valid unused trunk access code into the <b>TAC</b> field. Set the <b>Group Type</b> , <b>Service Type</b> , <b>Supplementary Service Protocol</b> , and <b>Format</b> fields as shown. Other values may be left at their defaults.                                                                                                    |
|      | display trunk-group 50 Page 1 of 22<br>TRUNK GROUP                                                                                                    |
|      | Group Number: 50 Group Type: isdn CDR Reports: y<br>Group Name: Infinity COR: 1 TN: 1 TAC: 150<br>Direction: two-way Outgoing Display? n Carrier Medium: PRI/BRI<br>Dial Access? n Busy Threshold: 255 Night Service:<br>Queue Length: 0<br>Service Type: tie Auth Code? n TestCall ITC: rest<br>Far End Test Line No:<br>TestCall BCC: 4<br>TRUNK PARAMETERS<br>Codeset to Send Display: 6 Codeset to Send National IEs: 6<br>Max Message Size to Send: 260 Charge Advice: none<br>Supplementary Service Protocol: b Digit Handling (in(out)): enbloc(enbloc |
|      | Trunk Hunt: ascend<br>Digital Loss Group: 13<br>Incoming Calling Number - Delete: Insert: <b>Format: unk-unk</b><br>Bit Rate: 1200 Synchronization: async Duplex: full<br>Disconnect Supervision - In? y Out? n<br>Answer Supervision Timeout: 0                                                                                                    |
| 4.   | Go to Page 2. Set the NCA-TSC Trunk Member, Send Name, Send Calling Number,<br>Format, and Send Connected Number fields as shown. The rest of the values on this page<br>can be left at their defaults.                                                                                                    |
|      | display trunk-group 50 Page 2 of 22<br>TRUNK FEATURES                                                                                                    |
|      | ACA Assignment? n Measured: none Wideband Support? n<br>Internal Alert? n Maintenance Tests? y<br>Data Restriction? n NCA-TSC Trunk Member: 1<br>Send Name: y Send Calling Number: y<br>Used for DCS? n Hop Dgt? n                                                                                                    |
|      | Outgoing Channel ID Encoding: preferred UUI IE Treatment: service-provider                                                                                                    |
|      | Replace Restricted Numbers? n<br>Replace Unavailable Numbers? n<br><b>Send Connected Number: y</b><br>Modify Tandem Calling Number? n                                                                                                    |
|      | Send UUI IE? y<br>Send UCID? n<br>Send Codeset 6/7 LAI IE? y Ds1 Echo Cancellation? n                                                                                                    |
|      | Path Replacement with Retention? n<br>Path Replacement Method: better-route<br>SBS? n Network (Japan) Needs Connect Before Disconnect? n                                                                                                    |
|      |                                                                                                    |

| Step | Description                                                                                                    |                                                                                                    |
|------|----------------------------------------------------------------------------------------------------|----------------------------------------------------------------------------------------------------|
| 5.   | Go to the "Group Member Assignme<br>that correspond with the DS1 circuit<br>automatically populated with the corr                                                                                                    | nts" page. Enter the port numbers for each of the channels pack that was added in Step 1. The <b>Sig Grp</b> field will be rect signaling group number after the form is submitted. |
|      | display trunk-group 50                                                                                                    | Page 6 of 22                                                                                                    |
|      | GROUP MEMBER ASSIGNMENTS                                                                                                    | TRUNK GROUP<br>Administered Members (min/max): 1/46<br>Total Administered Members: 46                                                                                               |
| 6.   | Port         Code         Sfx         Name           1:         01A0101         TN464         G           2:         01A0102         TN464         G           3:         01A0103         TN464         G           4:         01A0104         TN464         G           5:         01A0105         TN464         G           6:         01A0106         TN464         G           7:         01A0107         TN464         G           8:         01A0108         TN464         G           9:         01A0109         TN464         G           10:         01A0110         TN464         G           11:         01A0111         TN464         G           12:         01A0112         TN464         G           13:         01A0113         TN464         G           14:         01A0114         TN464         G           15:         01A0115         TN464         G | Night Sig Grp<br>50<br>50<br>50<br>50<br>50<br>50<br>50<br>50<br>50<br>50<br>50<br>50<br>50                                                                                         |
|      | display trunk-group 50                                                                                                    | Page 7 of 22                                                                                                    |
|      | GROUP MEMBER ASSIGNMENTS         Port       Code Sfx Name         16:       01A0116       TN464       G         17:       01A0117       TN464       G         18:       01A0118       TN464       G         19:       01A0119       TN464       G         20:       01A0120       TN464       G         21:       01A0121       TN464       G         22:       01A0123       TN464       G         23:       01A0123       TN464       G         24:       25:       26:       27:         28:       29:       30:       30:                                                                                                    | Administered Members (min/max): 1/23<br>Total Administered Members: 23<br>Night Sig Grp<br>50<br>50<br>50<br>50<br>50<br>50<br>50<br>50<br>50                                       |
|      |                                                                                                    |                                                                                                    |

| Step | Description                                                                                                    |
|------|----------------------------------------------------------------------------------------------------|
| 7.   | Change the signaling-group that was added in Step 2. In the <b>Trunk Group for NCA TSC</b> and <b>Trunk Group for Channel Selection</b> fields enter the trunk group number that was added in Step 3. Submit these changes.                                                                                 |
|      | display signaling-group 50<br>SIGNALING GROUP                                                                                                    |
|      | Group Number: 50 Group Type: isdn-pri<br>Associated Signaling? y Max number of NCA TSC: 10<br>Primary D-Channel: 01A0124 Max number of CA TSC: 10<br><b>Trunk Group for NCA TSC: 50</b><br><b>Trunk Group for Channel Selection: 50</b> X-Mobility/Wireless Type: NONE<br>Supplementary Service Protocol: b |
| 8.   | Enter "change private-numbering". Set the <b>Network Level</b> and <b>Deleted Digits</b> fields as shown. Submit these changes.                                                                                                    |
|      | NUMBERING - PRIVATE FORMAT                                                                                                    |
|      | Network Level: 0     PBX Identifier:       Level 2 Code:     Deleted Digits: 0       Level 1 Code:     Deleted Digits: 0                                                                                                    |
|      | NOTE: If after deletion and insertion the number of                                                                                                    |
|      | algits exceeds 15, no number Will De Sent.                                                                                                    |

| Step | Description                                                                                                    |
|------|----------------------------------------------------------------------------------------------------|
| 9.   | Enter "change system-parameters features". Go to Page 8. Set the <b>QSIG TSC Extension</b> field to any extension number that is valid within the dial plan. In this case, extension 22699 was used. Set the <b>MWI – Number of Digits Per Voice Mail Subscriber</b> field to the digit length for local subscriber extensions. In this case, a value of "5" was used because local subscriber extensions were 5 digits in length. Set the <b>QSIG Path Replacement Extension</b> field to any extension number that is valid within the dial plan. In this case, extension 22700 was used. |
|      | display system-parameters features Page 8 of 14<br>FEATURE-RELATED SYSTEM PARAMETERS                                                                                                    |
|      | ISDN PARAMETERS                                                                                                    |
|      | Send Non-ISDN Trunk Group Name as Connected Name? n<br>Display Connected Name/Number for ISDN DCS Calls? y<br>Send ISDN Trunk Group Name on Tandem Calls? n                                                                                                    |
|      | QSIG TSC Extension: 22699<br>MWI - Number of Digits Per Voice Mail Subscriber: 5                                                                                                    |
|      | National CPN Prefix:<br>International CPN Prefix:<br>Pass Prefixed CPN to ASAI? n<br>Unknown Numbers Considered Internal for AUDIX? n<br>USNI Calling Name for Outgoing Calls? n<br>Path Replacement with Measurements? y<br>QSIG Path Replacement Extension: 22700                                                                                                    |
|      | Path Replace While in Queue/Vectoring? n                                                                                                    |

#### 3.3. Routing Calls to the Infinity Server

Multiple methods exist to direct calls to the Infinity Server. First, a VDN can be administered to route calls to the Infinity QSIG link. Second, attendant-seeking calls can be directed to Infinity by placing the PBX in night service mode and entering a VDN as the night service destination. Third, calls can be directed to Infinity via the Call Coverage feature. Finally, calls can be forwarded to Infinity via the Call Forwarding feature. In each case, Infinity will determine the correct handling of the call based on the DNIS digits provided by Avaya Communication Manager as well as any Supplementary Services Features (i.e. Diversion) provided via the QSIG integration link. Ultimately, the DNIS digits presented to the Infinity Server will be controlled by the number dialed in conjunction with the routing pattern. Implementation of the required routing on Avaya Communication Manager can be achieved using the following series of steps. These steps are performed through the System Access Terminal (SAT) interface. Note that the configuration presented here is a sample configuration and can be tailored as necessary.

## 3.3.1. VDN Routing

| Step | Description                                                                                                    |
|------|----------------------------------------------------------------------------------------------------|
| 1.   | Enter "change feature-access-codes". Set the <b>Auto Alternate Routing (AAR) Access Code</b> field as shown. Submit the change. In this case, a value of 8 is used. However, note that this value may differ from installation to installation. If the AAR access code has been previously defined, the existing value can be used instead of 8.                                                                                                    |
| 2.   | display feature-access-codes       FEATURE ACCESS CODE (FAC)         Abbreviated Dialing List1 Access Code:       Abbreviated Dialing List2 Access Code:         Abbreviated Dialing List3 Access Code:       Abbreviated Dialing List3 Access Code:         Abbreviated Dial - Prgm Group List Access Code:       Announcement Access Code:         Auto Alternate Routing (AAR) Access Code:       Announcement Access Code:         Auto Route Selection (ARS) - Access Code 1: 9       Access Code 2:         Automatic Callback Activation       Deactivation:         Call Forwarding Activation Busy/DA:       All: *20         Deactivation:       #20         Call Park Access Code:       Call Park Access Code:         CAS Remote Hold/Answer Hold-Unhold Access Code:       Change COR Access Code:         Change COR Access Code:       Change Corverage Access Code:         Change COR Access Code:       Contact Closure Open Code:         Contact Closure Pulse Code:       Close Code:         Contact Closure Pulse Code:       Close Code: |
|      | Min, Total Max, Route Pattern, and Call Type fields as shown. Submit these changes.                                                                                                    |

| Step | Description                                                                                                    |
|------|----------------------------------------------------------------------------------------------------|
| 3.   | Enter "change route-pattern 100". Each row represents a possible route for the call. For preference row 1, enter the trunk group number that was added in Step 3 of Section 3.2. Set the <b>FRL</b> column to "0". Set the <b>TSC</b> , <b>CA-TSC Request</b> , and <b>Numbering Format</b> columns for preference row 1 as shown. Submit these changes.                                                                                                    |
|      | display route-pattern 100 Page 1 of 3<br>Pattern Number: 100 Pattern Name:                                                                                                    |
|      | Image: Secure SIP? n       Grp FRL NPA Pfx Hop Toll No. Inserted     DCS/ IXC       No     Mrk Lmt List Del Digits     QSIG       Dgts     Intw       1: 50     0     n       2:     n     user       3:     n     user       4:     n     user       5:     n     user       6:     n     user                                                                                                    |
|      | BCC VALUE <b>TSC CA-TSC</b> ITC BCIE Service/Feature BAND No. Numbering LAR<br>0 1 2 3 4 W Request Dgts Format<br>Subaddress                                                                                                    |
|      | 1: y y y y n y nonerestunk-unknone2: y y y y y n nnrestnone3: y y y y y n nrestnone4: y y y y y n nrestnone5: y y y y y n nrestnone6: y y y y y n nrestnone                                                                                                    |
| 4.   | Enter "change variables". On the row corresponding to variable A, enter a descriptive name in the <b>Description</b> field. Set the <b>Type, Scope, Length, Start Assignment</b> and <b>VAC</b> fields as shown. Submit these changes. This step sets the initial value of the "A" variable to 1. See reference [4] for more details on the Variables in Vectors feature.                                                                                                    |
|      | change variables Page 1 of 2                                                                                                    |
|      | VARIABLES FOR VECTORS                                                                                                    |
|      | Var Description Type Scope Length Start Assignment VAC                                                                                                    |
|      | A       INFINITY FLOW CONTROL       value       G       1       VV1         B       C       D       D <t< th=""></t<> |
|      |                                                                                                    |

| Step | Description                                                                                                    |
|------|----------------------------------------------------------------------------------------------------|
| 5.   | Enter "change vector 31". Any available vector number can be used. Enter a descriptive name<br>in the <b>Name</b> field. Define the first four vector steps as shown below. Submit these changes.<br>The first three steps are optional and use the Variables in Vectors feature to play an<br>announcement and/or redirect calls away from the Infinity system if the value of variable A is<br>not one. For example, if the Infinity system were going to be brought down for maintenance,<br>callers could hear an announcement or be redirected to other destinations. See reference [4] for<br>more details on the Variables in Vectors feature and for information on how to change the<br>value of the variable. |
|      | display vector 31 Page 1 of 3<br>CALL VECTOR                                                                                                    |
|      | Number: 31       Name: main/attd         Attendant Vectoring? n       Meet-me Conf? n       Lock? y         Basic? y       EAS? y       G3V4 Enhanced? y       ANI/II-Digits? y       ASAI Routing? y         Prompting? y       LAI? n       G3V4 Adv Route? y       CINFO? n       BSR? y       Holidays? y         Variables? y         01 goto       step 4 if A       =       1         02 announcement 24282       03       busy         04 route-to       number 82223       with cov n if unconditionally         05       06       07         08       09       10         11       Press 'Esc f 6' for Vector Editing                                                                                         |
| 6.   | Enter "add vdn 23031". Note that 23031 must be a valid extension in the dial plan. Enter a                                                                                                    |
|      | descriptive name in the Name field. Set the Vector Number field to "31" or the vector<br>number assigned in Step 5. Submit these changes.                                                                                                    |
|      | lst Skill:<br>2nd Skill:<br>3rd Skill:                                                                                                    |

#### Step Description 1. Enter "change listed-directory-number". Enter "23031" in the Night Destination field. Submit the change. change listed-directory-numbers 1 of 2 Page LISTED DIRECTORY NUMBERS Night Destination: 23031 Ext. Name ΤN 1: 1 2: 1 3: 1 4: 1 5: 1 6: 1 7: 1 8: 1 9: 1 10: 1 To direct attendant-seeking calls to the Infinity server, place Avaya Communication Manager 2. in Night Service mode by pressing the Night-Service button assigned to Attendant 1. To view the Feature Button Assignments for Attendant 1, enter "display attendant 1", then, go to Page 3. In this case, button 23 is assigned as the Night Service button. display attendant 1 Page 3 of 4 ATTENDANT CONSOLE FEATURE BUTTON ASSIGNMENTS 1: split 13: 2: 14: 3: 15: 16: 4: 5: 17: 6: hold 18: 7: 19: forced-rel 8: 20: 9: 21: 10: 22: 11: 23: night-serv 12: 24: pos-busy

#### 3.3.2. Attendant Seeking Calls

## 3.3.3. Call Coverage Calls

| Step | Description                                                                                                    |  |  |  |
|------|----------------------------------------------------------------------------------------------------|--|--|--|
| 1.   | Enter "add hunt-group next". Enter a descriptive name in the <b>Group Name</b> field. Enter an available extension number in the <b>Group Extension</b> field.                                                                                        |  |  |  |
|      | display hunt-group 1 Page 1 of 60<br>HUNT GROUP                                                                                                    |  |  |  |
|      | Group Number: 1 ACD? n<br>Group Name: infinity coverage Queue? n<br>Group Extension: 23333 Vector? n<br>Group Type: ucd-mia Coverage Path:<br>TN: 1 Night Service Destination:<br>COR: 1 MM Early Answer? n<br>Security Code:<br>ISDN Caller Display: |  |  |  |
| 2.   | Go to Page 2. Set the <b>Message Center, Voice Mail Number,</b> and <b>Routing Digits</b> as shown. Submit the change.                                                                                                    |  |  |  |
|      | display hunt-group 1 Page 2 of 60<br>HUNT GROUP                                                                                                    |  |  |  |
|      | Message Center: qsig-mwi<br>Voice Mail Number: 22223<br>Routing Digits (e.g. AAR/ARS Access Code): 8                                                                                                    |  |  |  |
|      | Send Reroute Request: y                                                                                                    |  |  |  |
|      | LWC Reception: none<br>AUDIX Name:                                                                                                    |  |  |  |
|      |                                                                                                    |  |  |  |

| Step | Description                                                                                                    |  |  |  |
|------|----------------------------------------------------------------------------------------------------|--|--|--|
| 3.   | Enter "add coverage path next". In the <b>Point1</b> field, enter "h" followed by the hunt group number defined in Step 1. In this case, hunt group 1 is assigned. Calls that meet the call coverage criteria will be directed to hunt group 1. Submit the change. |  |  |  |
|      | display coverage path 1<br>COVERAGE PATH                                                                                                    |  |  |  |
|      | Coverage Path Number: 1                                                                                                    |  |  |  |
|      | Hunt after Coverage? n<br>Next Path Number: Linkage                                                                                                    |  |  |  |
|      | COVERAGE CRITERIA                                                                                                    |  |  |  |
|      | Station/Group Status       Inside Call       Outside Call         Active?       n       n         Busy?       Y       Y         Don't Answer?       Y       Y         Number of Rings:       2                                                                     |  |  |  |
|      | DND/SAC/Goto Cover? Y Y                                                                                                    |  |  |  |
|      | COVERAGE POINTS                                                                                                    |  |  |  |
|      | Point1: h1       Rng:       Point2:       Point3:                                                                                                    |  |  |  |
| 4.   | For each station extension where Infinity coverage is desired, set the coverage path. For                                                                                                    |  |  |  |
|      | example, if Infinity coverage is desired for station extension 22701, enter "change station 22701". Set the <b>Coverage Path 1</b> field to the coverage path number assigned in Step 3. In this case, coverage path 1 is assigned. Submit the change.             |  |  |  |
|      | change station 22701 Page 1 of 4                                                                                                    |  |  |  |
|      | Extension: 22701Lock Messages? nBCC: 0Type: 4612Security Code: *TN: 1Port: S00000Coverage Path 1: 1COR: 1Name: IP Station 22701Coverage Path 2:COS: 1Hunt-to Station:Kation:Kation                                                                                 |  |  |  |
|      | STATION OPTIONS<br>Loss Group: 19 Personalized Ringing Pattern: 1<br>Message Lamp Ext: 22701<br>Speakerphone: 2-way Mute Button Enabled? y<br>Display Language: english                                                                                            |  |  |  |
|      | Survivable GK Node Name: Media Complex Ext:<br>IP SoftPhone? n                                                                                                    |  |  |  |
|      |                                                                                                    |  |  |  |

# 4. Configure the Infinity System

Optionally, Amtelco can prepare the Infinity Servers on behalf of their customers. This includes configuration of the ISDN and QSIG transfer options. The following guide provides an overview of the incremental configuration steps necessary to enable Infinity to begin processing calls.

## 4.1. Infinity CTI Server Hardware administration

Amtelco provides an administration PC as part of the solution. Once initial configuration has been performed, changes can be made using the administration PC via the Infinity Supervisor.

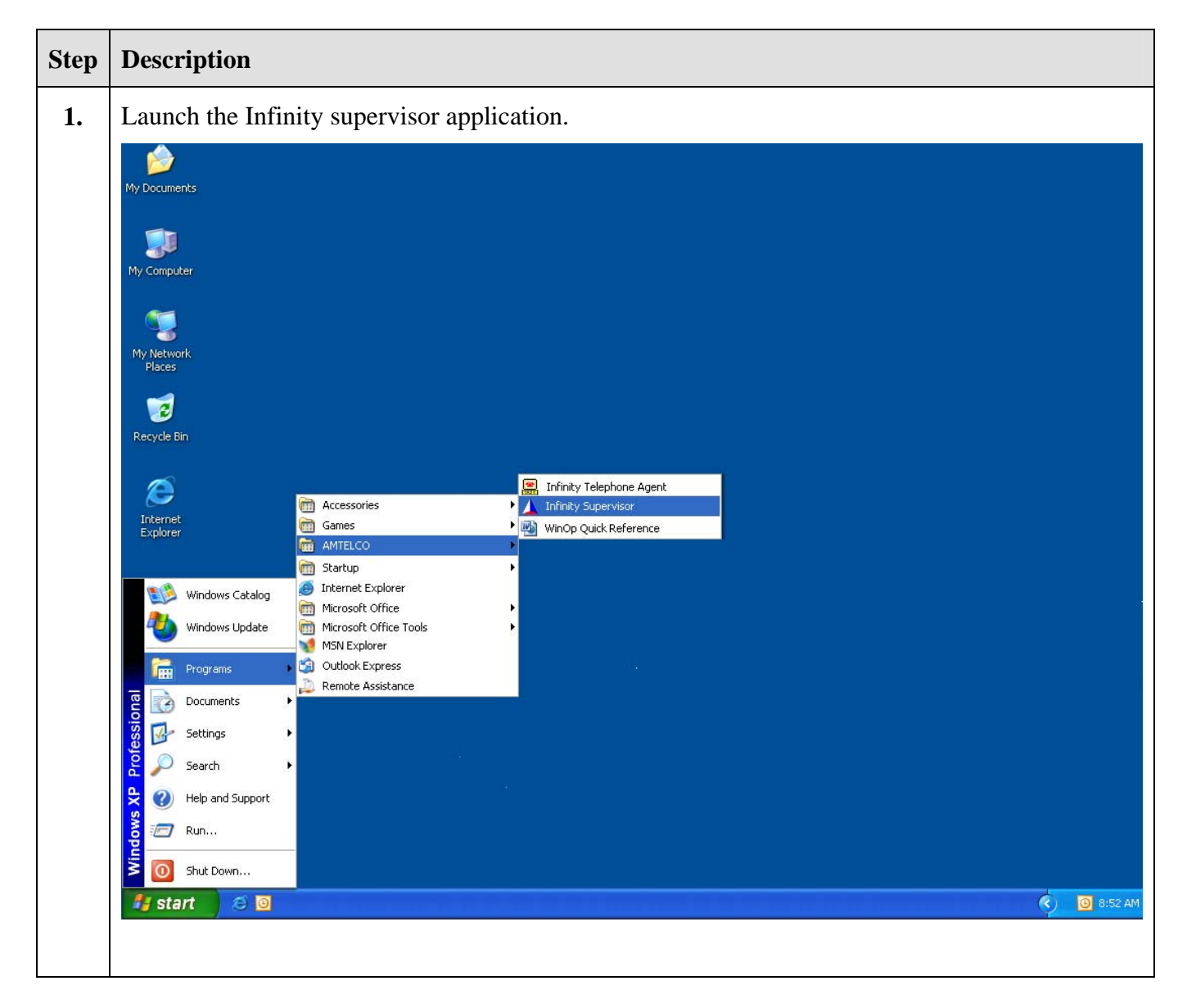

| Step | Description                                                                                                    |  |  |  |
|------|----------------------------------------------------------------------------------------------------|--|--|--|
| 2.   | Log in using the proper credentials. The default login name is "system"; this name may not exist on all servers.                                                                                                    |  |  |  |
|      | Infinity Supervisor v5. 20.0000 Login    Please enter your Infinity Supervisor name and password.  Login name: system Password: verset Login Quit Help                                                                                                    |  |  |  |
| 3.   | Move the mouse over the BOARDS and PORTS Icon, and double click.                                                                                                    |  |  |  |
|      | ✓ Infinity Supervisor v5.20.0000       Image: Comparison of the second of the second of |  |  |  |

| Step | Description                                                                                                    |
|------|----------------------------------------------------------------------------------------------------|
| 4.   | Click on an available card slot, do not leave any blank spaces, and press the " <u>A</u> dd" button.                                                                                                    |
|      | Infinity Supervisor v5.20.0000         Hoard and Port Setup         Chessis Setup       Route Setup         Chessis 2       Chessis 3         Chessis 3       Chessis 4         MMP Switch Matix       1         1       None         0       0         0       0         0       0         0       0         0       0         10       None         0       0         11       None         0       0         12       None         0       0         13       None         0       0         15       None         0       0         13       None         0       0         16       None         0       0         16       None         17       None         18       None         18       None         19       None         19       None         10       0         10       0         110       None       0 <t< th=""></t<>                                                                                                    |
|      |                                                                                                    |
| 5.   | The following screen will appear. Select the MVIP PTN card.<br>Press the " <u>O</u> k" button.                                                                                                    |
|      | Infinity Supervisor: v5.20.0000     Board Properties     Existing Board: None     Chastis: 01 Slot: 07 Pot Range: 0001 to 0257     Step 1: Board Type:     Select he type of board for the above chastis and slot from the fist of boards below. You can use the filter     Select he type of board for the above chastis and slot from the fist of boards below. You can use the filter     Select he type of board for the above chastis and slot from the fist of boards below. You can use the filter     Select he type of board for the above chastis and slot from the fist of boards below. You can use the filter     Select he type of board for the above chastis and slot from the fist of boards below. You can use the filter     Select he type of board for the above chastis and slot from the fist of board below. You can use the filter     Select he type of board for the above for the board below. You can use the filter     Select he type of board for the board below. You can use the filter     Select he type of board for the board below. You can use the filter     Select he type.     Select he type of board for the board below. You can use the filter     Select he type of board for the board below. You can use the filter     Select he type of board for the board below. You can use the filter     Select he type.     Select he type of board for the board. The list reflects the possible setting for     Select he type of board. The map shows all posts and their current usage.     Select he type of board for the board. The list reflects the possible setting for     Select he type of board for the board. The list reflects the possible setting for     Select he type of board. The map shows all posts and their current usage.     Select he type of board. The map shows all posts and their current usage.     Select he type of board board. The list reflects the possible setting for     Select he type of board. The map shows all posts and their current usage.     Select he type of board. The list reflects the possible setting for     Sel |

| Step | Description                                                                                                    |  |  |
|------|----------------------------------------------------------------------------------------------------|--|--|
| 6.   | ▲ Infinity Supervisor v5.20.0000                                                                                                    |  |  |
|      | Board Properties                                                                                                    |  |  |
|      | Existing Board: None Chassis: 01 Slot: 07 Port Range: 0001 to 0257                                                                                                    |  |  |
|      | Step 1: Board Type:                                                                                                    |  |  |
|      | Select the type of board for the above chassis and slot from the list of boards below. You can use the filter<br>buttons to only display boards of a particular type. |  |  |
|      | MVIP PTN Filter for: C All C MVIP C APIB C Voice                                                                                                    |  |  |
|      | Step 2: Board Properties                                                                                                    |  |  |
|      | Brd ID: 0 Span 1 Span 2 Span 3 Span 4                                                                                                    |  |  |
|      | Porte/Port                                                                                                    |  |  |
|      | Span Flags Line Build Out: DSX-1 000-133 ft. (0.0dE -                                                                                                    |  |  |
|      | Starting Port #: 0 Number Plan?                                                                                                    |  |  |
|      | Perform. Mon.:                                                                                                    |  |  |
|      | << Hide       Type:       Customer Interface       ▼       Layer:       NI-1 support (Siemens E')                                                                     |  |  |
|      | <u>Qk</u> <u>C</u> ancel <u>Ports</u> >>                                                                                                    |  |  |
|      |                                                                                                    |  |  |
|      |                                                                                                    |  |  |
|      | The <b>Ports/Board</b> field will automatically be filled in                                                                                                    |  |  |
|      | Clock Mode:                                                                                                    |  |  |
|      | If the system has not been set up with a clock source, set the clock mode to Span 0 as clock                                                                          |  |  |
|      | source. If there is more than one clock source, select the best clock source. Amtelco Field                                                                           |  |  |
|      | Engineering can assist in finding the best clock source                                                                                                    |  |  |
|      | Billing Number                                                                                                    |  |  |
|      | Fill in the hilling number field with the number that you want to be displayed as the calling party                                                                   |  |  |
|      | number. This is the default value and can be over-ridden                                                                                                    |  |  |
|      | Shon Flogs                                                                                                    |  |  |
|      | Span flags are not applicable for this configuration                                                                                                    |  |  |
|      | Type                                                                                                    |  |  |
|      | The span type must be set to "Customer Interface"                                                                                                    |  |  |
|      | Framing:                                                                                                    |  |  |
|      | The framing should be set to "ESE" for Extended Super Fame                                                                                                    |  |  |
|      | Line Build Out:                                                                                                    |  |  |
|      | This should be set to the distance from the Infinity Server to the Avava switch in feet                                                                               |  |  |
|      | Zero Sunnression.                                                                                                    |  |  |
|      | The Zero Suppression should be set to "B8ZS"                                                                                                    |  |  |
|      | Laver.                                                                                                    |  |  |
|      | This should be set to "NI-1".                                                                                                    |  |  |
|      | Press the Ok button when finished.                                                                                                    |  |  |

| Step | Description                                                                                                    |  |  |
|------|----------------------------------------------------------------------------------------------------|--|--|
| 7.   | The starting port number for the card needs to be set in this screen. From the Boards Properties screen press the ellipsis by the <b>Starting Port</b> # field.                                                                       |  |  |
|      | ▲ Infinity Supervisor v5.20.0000                                                                                                    |  |  |
|      | Board Properties                                                                                                    |  |  |
|      | Existing Board: None Chassis: 01 Slot: 07 Port Range: 0001 to 0257                                                                                                    |  |  |
|      | Step 1: Board Type:         Select the type of board for the above chassis and slot from the list of boards below. You can use the filter buttons to only display boards of a particular type.         MVIP PTN           Filter for: |  |  |
|      | Step 2: Board Properties                                                                                                    |  |  |
|      | Brd ID: 0 Span 1 Span 2 Span 3 Span 4                                                                                                    |  |  |
|      | Ports/Board: 96 🖌 🖻 Billing#: Framing: ESF 🗸                                                                                                    |  |  |
|      | Span Flags     Line Build Out     DSX-1 000-133 ft. (0.0df        Starting Port #:     0     Number Plan?                                                                                                    |  |  |
|      | Perform. Mon.:                                                                                                    |  |  |
|      | << <u>H</u> ide Type: Customer Interface ▼ Layer: NI-1 ▼                                                                                                    |  |  |
|      | <u>Dk</u> <u>Cancel</u> Botts >>>                                                                                                    |  |  |
|      |                                                                                                    |  |  |
|      |                                                                                                    |  |  |
| 8.   | Select an open MVIP port. Press the "Set" button. Press the "Close" button.                                                                                                    |  |  |
|      | ▲ Infinity Supervisor v5.20.0000                                                                                                    |  |  |
|      | Board Properties                                                                                                    |  |  |
|      | Existing Board: None Chassis: 01 Slot: 07 Port Range: 0001 to 0257                                                                                                    |  |  |
|      | Step 1: Board Port Map for Chassis 1                                                                                                    |  |  |
|      | Detect the operation     Port     Boardfl Board Type     PT     Name / Description       MARE DTM     440     0     MVIP PTN     N                                                                                                    |  |  |
|      | 441         0         MVIP PTN         N           442         0         MVIP PTN         N                                                                                                    |  |  |
|      | 443         0 M/IP PTN         N           444         0 M/IP PTN         N           445         0 M/IP PTN         N                                                                                                    |  |  |
|      | Brd ID:         445         0         MVIP PTN         N           447         0         MVIP PTN         N                                                                                                    |  |  |
|      | Ports/Board: 443 0 MVIP PTN N<br>449 MVIP/VBPC only 1                                                                                                    |  |  |
|      | Starting Port #:         450         MVIP only           451         MVIP only         451                                                                                                    |  |  |
|      | 432 WVP only<br>453 MVP only<br>454 MVP only                                                                                                    |  |  |
|      | 455 MVIP only                                                                                                    |  |  |
|      | DK (or reserve for VBPC) Set Close                                                                                                    |  |  |
|      |                                                                                                    |  |  |
|      |                                                                                                    |  |  |
|      |                                                                                                    |  |  |

| Step | Description                                                                                                    |  |  |
|------|----------------------------------------------------------------------------------------------------|--|--|
| 9.   | From the Board and Port Setup screen, press the "Go to Ports" Button.                                                                                                    |  |  |
|      | 📕 Infinity Supervisor v5.20.0000                                                                                                    |  |  |
|      | Board and Port Setup                                                                                                    |  |  |
|      | Chassis Setue Route Setue Communication Port Setue                                                                                                    |  |  |
|      | Chassis 2 Chassis 3 Chassis 4 Chassis 5 Chassis 6 (Voice)                                                                                                    |  |  |
|      | Slot Board Type Board# Ports/Brd Starting Port /Port Types                                                                                                    |  |  |
|      | 0 mining sweet mature 15 12 13 1111111<br>02 APIB Line Interface 0 6 1 L P D D F L<br>03 Reference Vicine 0 8 257 NIN NIN NIN NIN                                                                                                    |  |  |
|      | Od         MVIP Station         1         8         289 PPPPPP           05         MVIP Station         1         8         289 PPPPPP                                                                                                    |  |  |
|      | O6         MV/P PTN         O         95         353 N N D N U U U U C C N C U U U U           07         None         0         0         0                                                                                                    |  |  |
|      | 08 None 0 0 0<br>09 None 0 0 0                                                                                                    |  |  |
|      | 10         None         0         0           11         None         0         0         0                                                                                                    |  |  |
|      | 12         None         0         0         0           13         None         0         0         0                                                                                                    |  |  |
|      | 14         None         0         0         0           15         None         0         0         0                                                                                                    |  |  |
|      | 16 None 0 0 0                                                                                                    |  |  |
|      | Add Hemove Eroperties Lo to Ports                                                                                                    |  |  |
|      |                                                                                                    |  |  |
|      |                                                                                                    |  |  |
|      |                                                                                                    |  |  |
| 10.  | Press the "PTN Wizard" button. The following screen will appear. Press the "Next" button.                                                                                                    |  |  |
|      | ▲ Infinity Supervisor v5.20.0000                                                                                                    |  |  |
|      | Ports                                                                                                    |  |  |
|      | Port Range: 0353 to 0448 Chassis: 01 Slot: 06 Board: MVIP PTN                                                                                                    |  |  |
|      | PTN Port Setup Wizard - Introduction                                                                                                    |  |  |
|      |                                                                                                    |  |  |
|      | PTN Port Setup Wizard will allow you to setup all enabled spans on a PTN board. It                                                                                                    |  |  |
|      | will step you through a series of questions that it will use to setup all B-Channels and<br>a D-Channel (if chosen). The initial settings will reflect the settings found in the first<br>port of the selected space. It will overwrite and current settings user may already have |  |  |
|      | setup for this board.                                                                                                    |  |  |
|      | If you wish to change an individual port "Cancel" now, select the port you wish to<br>change and click the "Properties" button.                                                                                                    |  |  |
|      |                                                                                                    |  |  |
|      |                                                                                                    |  |  |
|      | Cancel < Back Next > Einish                                                                                                    |  |  |
|      | Configure all PTN     PTN Wizard     OK     Cancel     Properties     Copy to All                                                                                                    |  |  |
|      |                                                                                                    |  |  |
|      |                                                                                                    |  |  |

| Step | Description                                                                                                    |  |  |  |
|------|----------------------------------------------------------------------------------------------------|--|--|--|
| 11.  | This screen displays all of the spans that are enabled on the board. Select the span to program. If there are multiple spans, the wizard will have to be run on each span, one at a time. Press the " <u>N</u> ext" button.                                                                |  |  |  |
|      | ▲ Infinity Supervisor v5.20.0000                                                                                                    |  |  |  |
|      | Ports Port Range: 0353 to 0448 Chassis: 01 Slot: 06 Board: MVIP PTN                                                                                                    |  |  |  |
|      | PTN Port Setup Wizard - Span Selection                                                                                                    |  |  |  |
|      | Select the Span to setup: <ul> <li>Span 0 (ports 1-24)</li> <li>Span 4 (ports 97:120)</li> <li>Span 1 (ports 25:48)</li> <li>Span 5 (ports 121:144)</li> <li>Span 2 (ports 49:72)</li> <li>Span 6 (ports 145:168)</li> <li>Span 3 (ports 73:96)</li> <li>Span 7 (ports 169:192)</li> </ul> |  |  |  |
|      | Cancel < Back Next> Finish                                                                                                    |  |  |  |
|      | Configure all PTN PTM Information OK Competition Copy to All                                                                                                    |  |  |  |
|      | ports on a span PIN Wizard UK Lancet Properties                                                                                                    |  |  |  |
|      |                                                                                                    |  |  |  |
|      |                                                                                                    |  |  |  |
| 12.  | The behavior selected is ISDN, which is the default. Press the " <u>N</u> ext" button.                                                                                                    |  |  |  |
|      | ▲ Infinity Supervisor v5.20.0000 - □ ×<br>Ports                                                                                                    |  |  |  |
|      | Port Range: 0353 to 0448 Chassis: 01 Slot: 06 Board: MVIP PTN                                                                                                    |  |  |  |
|      | PTN Port Setup Wizard - Port Behavior                                                                                                    |  |  |  |
|      | PRI Behavior.<br>ISDN<br>Switched 56                                                                                                    |  |  |  |
|      | Cancel < Back Einish                                                                                                    |  |  |  |
|      | Configure all PTN pots on a span PTN Wizard <u>QK</u> Cancel Properties Copy to <u>A</u> ll                                                                                                    |  |  |  |
|      |                                                                                                    |  |  |  |

| Step                                                                                                    | Description                                                                                                    |  |  |
|----------------------------------------------------------------------------------------------------|----------------------------------------------------------------------------------------------------|--|--|
| 13.                                                                                                    | Set the <b>Transfer Option</b> to "Call transfer complete". All other options should be left at the defaults. Press the " <u>N</u> ext" button.                                                                                                    |  |  |
|                                                                                                    | ▲ Infinity Supervisor v5.20.0000                                                                                                    |  |  |
|                                                                                                    | Ports Port Range: 0353 to 0448 Chassis: 01 Slot: 06 Board: MVIP PTN                                                                                                    |  |  |
|                                                                                                    | PTN Port Setup Wizard - ISDN Parameters         Network facility:       no network specific facility for dialouts         Transfer Option:       Call transfer complete         ISDN Source       INFAS?         No-answ frwd:       Busy frwd:         Called#       Called#         Cancel       < Back         Network       Enrish         Configure all PTN       PTN Wizard         DK       Cancel       Properties         Copy to All |  |  |
|                                                                                                    |                                                                                                    |  |  |
| <b>14.</b> Select the D-channel location. For this application D-channel location should be the span that we are p | Select the D-channel location. For this application we have a D-channel on each span. So the D-channel location should be the span that we are programming. Press the " <u>N</u> ext" button.                                                                                                    |  |  |
|                                                                                                    | Ports Port Range: 0353 to 0448 Chassis: 01 Slot: 06 Board: MVIP PTN                                                                                                    |  |  |
|                                                                                                    | PTN Port Setup Wizard - D-Channel Location                                                                                                    |  |  |
|                                                                                                    | D-Channel Location: Brd:0 Span:0 Ch:24 Port:376 💌                                                                                                    |  |  |
|                                                                                                    | Cancel     < Back                                                                                                    |  |  |
|                                                                                                    |                                                                                                    |  |  |
|                                                                                                    |                                                                                                    |  |  |

| Step | Description                                                                                                    |
|------|----------------------------------------------------------------------------------------------------|
| 15.  | Press the "Finish" Button.                                                                                                    |
|      | ▲ Infinity Supervisor v5.20.0000                                                                                                    |
|      | Port Range: 0353 to 0448 Chassis: 01 Slot: 06 Board: MVIP PTN                                                                                                    |
|      | PTN Port Setup Wizard - Finish<br>You have completed setting up this span. To save it press the FINSH button.<br>To go back and edit an item press the BACK button.                                                                                                    |
|      | Cancel       <       Enish         Configure all PTN       PTN Wizard       QK       Enopeties       Copy to All         ports on a span       PTN Wizard       QK       Enopeties       Copy to All                                                                                                    |
| 16.  | Select a port, and press "properties". The following screen should be displayed; a description may be added to better describe the operation of the b channel. Avaya QSIG ISDN span 0 was entered here. Verify that the information that was entered into the wizard is now on the b-channel. Pressing "Next" will step through all ports on this span. Press "QK" when done. |
|      |                                                                                                    |
| 17.  | A system reset is necessary after adding a new board. On the CTI server, press "ESC" and respond "Y" for Yes twice. Then, press the hard reset button located on the front of the CTI server.                                                                                                    |

#### 4.2. Infinity CTI Client Creation

A client must be set up for each VDN, this is done as a way to identify each call uniquely.

| Step | Description         |                                                                                                    |                                                                                                    |  |
|------|---------------------|----------------------------------------------------------------------------------------------------|----------------------------------------------------------------------------------------------------|--|
| 1.   | Highlight CLIENT or | the main form and click                                                                                                    | on it.                                                                                                    |  |
|      |                     | inity Supervisor v5.20.000                                                                                                    | LOGOUT<br>Disconnect from Infinity.                                                                                                    |  |
|      |                     | CLIENT Edit Client settings DIRECTORY Edit Directory records & Info cards Edit Directory records & Info cards Edit Operator settings SYSTEM SETINGS Edit System Options & Defaults BOARDS and PORTS Edit Board, Port, Route & Comm. Port settings | DATABASE Maintenance<br>Backup, Archive, Restore & Purge         Backup, Archive, Restore & Purge         UNIFIED REPORTS<br>View and Print Reports         Ext Scheduled events         Ext Scheduled events         MONITOR<br>Monitor operators and call traffic         UltraComm<br>Supervise UltraComm |  |

| Step | Description                                                                                                    |  |  |  |
|------|----------------------------------------------------------------------------------------------------|--|--|--|
| 2.   | At a minimum, the following options must be set for the call to go to the Agent for answering.<br>Source: Must be set to ID, and the ID must be the Avaya VDN entered in the box to the right.<br>This VDN should correspond to the VDN assigned in Step 2 of Section 3.3                                                                                                    |  |  |  |
|      | Enter a descriptive phrase, such as "West Side Clinic", in the "Name" field.                                                                                                    |  |  |  |
|      | Enter an answer phrase, such as "Thank you for calling West Side Clinic how may I direct your call?", in the "Answer Phrase" field.                                                                                                    |  |  |  |
|      | Infinity Supervisor v5.20.0000   Client #: 23031 Edit: Copy Save Enishop 0000555 Delete Home Page General Information Collect Needson System   Page General Information Collect Internation Collect Needson System   Name: West Side Clinic   The name of the client. It is diplayed along with the client what should be said when answering calls for this client.   Answer Phrase: Thank you for calling West Side Clinic how may I direct your call?   Billing Number: 0   A number used for billing purposes that may be different than the client number.   Source: 0   23031   Tell Infinity how to recognize calls for this client.   If calls may no work to recognize calls for this client.   If calls may no work to recognize calls for this client.   If calls may no work to recognize calls for this client.   If calls may no work to recognize calls for this client.   If calls may no work to recognize calls for this client.   If calls may no work to recognize calls for this client.   If calls may no work to recognize calls for this client.   If calls may no work to recognize calls for this client.   If calls come from equipment sending an ID (DD)   truet. PRX_FLC! enter ID and the idit.   Current Status: No Status   Client or oper) |  |  |  |

| Step | Description                                                                                                    |  |  |  |  |  |
|------|----------------------------------------------------------------------------------------------------|--|--|--|--|--|
| 3.   | The following screen is found by depressing the Page button, and selecting the Operator<br>Interface page. <b>Show Digital Display</b> must be checked to see the name given to the station on<br>the Avaya switch.                                                                                                    |  |  |  |  |  |
|      | Client #:       23031       Edit       Dopy       Save       Enicity       District       Home          Pege:       Operator Interface       <        Security Groups                 Director Interface       Operator Call Handing       Call Park Distribution       Security Groups                 The Operator Interface       Operator Call Handing       Call Park Distribution       Security Groups                 The Operator Interface to Infinity is the screen and keyboard.       Select the settings that effect the keyboard.                 Popup:       Nothing       when answered       Select what should popp on screen when the operator first answere the call.       Corresponding INXT client number.                Options        Messages        Disable Kays and Functions        Miscellaneous                 Call Messages?        Disable Kays and Functions        Miscellaneous        Hide Client N to Searchable?                Specials        Specials?        Show online first special?        Show Client N to Searchable?       Web Access                 Show nervest specials first?        Show Navigate buttons?        Disable Visit Searchable?        Disable Visit Searchable?                 Show ne |  |  |  |  |  |

# 5. Interoperability Compliance Testing

This Interoperability Compliance Test included load and serviceability testing. Basic feature functionality was exercised as part of the load test scenarios. Load data was collected from the Avaya S8700 Media Server and the Infinity system.

## 5.1. General Test Approach

Serviceability and basic functionality test cases were performed manually. Manual tests included calling the Infinity VDN and dialing attendant seeking calls. Calls that used the Call Coverage and Call Forwarding features were verified. In addition, call transfers to local stations as well as trunk-to-trunk transfers were verified.

During the load testing, a call generator was used to generate incoming calls to multiple pilot VDN numbers for sustained periods. Infinity was programmed to transfer the calls to local extensions and talk paths were verified.

## 5.2. Test Results

All test cases passed. The Infinity solution was tested with two T1 spans for a total of 46 channels. No errors were detected.

## 6.

# **Verification Steps**

## 6.1. QSIG Link and Trunk Group

The QSIG link and trunk group status can be verified through the SAT administration interface.

| Step | Description                                                                                                    |  |  |  |  |  |
|------|----------------------------------------------------------------------------------------------------|--|--|--|--|--|
| 1.   | Enter "status signaling-group 50". The signaling group number should correspond to the signaling group assigned in Step 2 of Section 3.2. Verify that the <b>Group State</b> field and the <b>Level 3 State</b> fields display "in-service". |  |  |  |  |  |
|      | status signaling-group 50<br>STATUS SIGNALING GROUP                                                                                                    |  |  |  |  |  |
|      | Group ID: 50 Active NCA-TSC Count: 0<br>Group Type: isdn-pri Active CA-TSC Count: 0<br>Signaling Type: facility associated signaling<br>Group State: in-service                                                                              |  |  |  |  |  |
|      | Primary D-Channel                                                                                                    |  |  |  |  |  |
|      | Port: 01A0124 Level 3 State: in-service                                                                                                    |  |  |  |  |  |
|      | Secondary D-Channel<br>Port: Level 3 State: no-link                                                                                                    |  |  |  |  |  |
|      |                                                                                                    |  |  |  |  |  |
|      |                                                                                                    |  |  |  |  |  |

| Step | Desci                                                                                                    | ription    |                  |           |          |             |            |
|------|----------------------------------------------------------------------------------------------------|------------|------------------|-----------|----------|-------------|------------|
| 2.   | Enter "test trunk 50". The trunk number should correspond to the trunk group assigned in Step 3 of Section 3.2. Go through all of the pages. Verify that all tests pass. |            |                  |           |          |             |            |
|      |                                                                                                    | test trunk | s 50             |           |          |             | Page 1     |
|      |                                                                                                    |            |                  | TEST RI   | SULTS    |             |            |
|      |                                                                                                    | Port       | Maintenance Name | Alt. Name | Test No. | Result      | Error Code |
|      |                                                                                                    | 01A0101    | ISDN-TRK         | 0050/001  | 36       | PASS        |            |
|      |                                                                                                    | 01A0101    | ISDN-TRK         | 0050/001  | 255      | PASS        |            |
|      |                                                                                                    | 01A0101    | ISDN-TRK         | 0050/001  | 256      | PASS        |            |
|      |                                                                                                    | 01A0101    | ISDN-TRK         | 0050/001  | 257      | PASS        |            |
|      |                                                                                                    | 01A0102    | ISDN-TRK         | 0050/002  | 36       | PASS        |            |
|      |                                                                                                    | 01A0102    | ISDN-TRK         | 0050/002  | 255      | PASS        |            |
|      |                                                                                                    | 01A0102    | ISDN-TRK         | 0050/002  | 256      | PASS        |            |
|      |                                                                                                    | 01A0102    | ISDN-TRK         | 0050/002  | 257      | PASS        |            |
|      |                                                                                                    | 01A0103    | ISDN-TRK         | 0050/003  | 36       | PASS        |            |
|      |                                                                                                    | 01A0103    | ISDN-TRK         | 0050/003  | 255      | PASS        |            |
|      |                                                                                                    | 01A0103    | ISDN-TRK         | 0050/003  | 256      | PASS        |            |
|      |                                                                                                    | 01A0103    | ISDN-TRK         | 0050/003  | 257      | PASS        |            |
|      |                                                                                                    | 01A0104    | ISDN-TRK         | 0050/004  | 36       | PASS        |            |
|      |                                                                                                    | 01A0104    | ISDN-TRK         | 0050/004  | 255      | PASS        |            |
|      |                                                                                                    | 01A0104    | ISDN-TRK         | 0050/004  | 256      | PASS        |            |
|      |                                                                                                    |            | press CANCEL     | to quit   | press N  | EXT PAGE to | continue   |

## 6.2. Verify VDN Routing to Infinity

| Step | Description                                                                                                    |
|------|----------------------------------------------------------------------------------------------------|
| 1.   | Verify that an Infinity agent position is available to take calls. Dial the VDN number assigned in Step 6 of Section 3.3.1. Verify an audio talk path with the Infinity agent position. |

#### 6.3. Verify Attendant Seeking Calls Route to Infinity

| Step | Description                                                                                                    |  |  |  |  |
|------|----------------------------------------------------------------------------------------------------|--|--|--|--|
| 1.   | Enter "status attendant 1". Verify that the <b>Service State</b> field displays <b>in-service/night service.</b>      |  |  |  |  |
|      | status attendant 1<br>ATTENDANT STATUS                                                                                |  |  |  |  |
|      | Console Number: 1       Service State: in-service/night service         Port: 02A0323       Download Status: complete |  |  |  |  |
|      | Connected Ports:                                                                                                    |  |  |  |  |

| Step | Description                                                                                                    |
|------|----------------------------------------------------------------------------------------------------|
| 2.   | Verify that an Infinity agent position is available to take calls. Dial 0 or another number that normally routes to an attendant. Verify an audio talk path with the Infinity agent position. |

#### 6.4. Verify Call Coverage Calls Route to Infinity

| Step | Description                                                                                    |
|------|------------------------------------------------------------------------------------------------|
| 1.   | Verify that an Infinity agent position is available to take calls. Dial an extension that has  |
|      | Infinity coverage as assigned in Step 4 of Section 3.3.3 and wait for the call to cover to the |
|      | Infinity. Verify an audio talk path with the Infinity agent position.                          |

## 6.5. Verify QSIG ISDN Channels Availability on the Infinity Server

| Step | Description   |                                                                                                    |
|------|---------------|----------------------------------------------------------------------------------------------------|
| 1.   | Select MONITO | R from the main supervisor screen.                                                                                                    |
| 1.   | Select MONITO | Infinity Supervisor v5.20.0000     Infinity Supervisor v5.20.0000     Image: Infinity Supervisor v5.20.0000     Image: Infinity Supervisor v5.20.0000     Image: Infinity Supervisor v5.20.0000     Image: Infinity Supervisor v5.20.0000     Image: Infinity Supervisor v5.20.0000     Image: Infinity Supervisor v5.20.0000     Image: Infinity Supervisor v5.20.0000     Image: Infinity Supervisor Supervisor Supe |
|      |               | Ter Edit Board, Port, Houte & Lomm. Port settings                                                                                                    |

| Step | Description       |                                    |                            |                |                      |                      |                  |                 |
|------|-------------------|------------------------------------|----------------------------|----------------|----------------------|----------------------|------------------|-----------------|
| 2.   | Select Monitor fr | om the to                          | ol bar, ne                 | w and por      | ts.                  |                      |                  |                 |
|      |                   | 🔺 Infinity Supe                    | rvisor v5.20.00            | 00             |                      |                      |                  |                 |
|      |                   | Monitor <u>W</u> indow<br>Ops: 00N | Tools Help O OFF Wts:      | 0 of 0 slots   | Calls: 0 of 0        | slots VPrts:         | 0 of 8 in use    |                 |
|      |                   |                                    |                            |                |                      |                      |                  |                 |
|      |                   |                                    |                            |                |                      |                      |                  |                 |
|      |                   |                                    |                            |                |                      |                      |                  |                 |
|      |                   |                                    |                            |                |                      |                      |                  |                 |
|      |                   |                                    |                            |                |                      |                      |                  |                 |
|      |                   |                                    |                            |                |                      |                      |                  |                 |
|      |                   |                                    |                            |                |                      |                      |                  |                 |
|      |                   |                                    |                            |                |                      |                      |                  |                 |
|      |                   |                                    |                            |                |                      |                      |                  |                 |
|      | I                 |                                    |                            |                |                      |                      | Freeze 🥥 🥝       | ]               |
|      |                   |                                    |                            |                |                      |                      |                  |                 |
| 3.   | The port monitor  | screen is                          | displayed                  | l below. I     | Port 358 cu          | rrently has          | a call. All      | other ports are |
|      | in service, idie. | A Infinity Supe                    | rvisor v5.20.00            | 00             |                      |                      |                  |                 |
|      |                   | Monitor <u>W</u> indow             | <u>T</u> ools <u>H</u> elp |                |                      |                      |                  |                 |
|      |                   | Ops: 2 ON                          | 0 OFF Wts:                 | 0 of 6 slots   | Calls: 0 of 6        | slots VPrts:         | 0 of 24 in use   |                 |
|      |                   | Ports(1)                           |                            |                |                      |                      |                  |                 |
|      |                   | Chassis 1 💌                        | Filter: Assigned F         | Ports Only     | 0369                 | 0384                 | 0399             |                 |
|      |                   | 0324<br>0325<br>0326               | 0333<br>0340<br>0341       | 0354 0355 0356 | 0383<br>0370<br>0371 | 0304<br>0385<br>0386 | © 0400<br>© 0401 |                 |
|      |                   | 0327                               | 0342                       | 0357           | 0372                 | 0387                 | 0402             |                 |
|      |                   | 0328                               | 0343                       | 0358           | 0373                 | 0389                 | 0403             |                 |
|      |                   | 0330                               | 0345                       | 0360           | 0375                 | 0390                 | 0405<br>0406     |                 |
|      |                   | 0332                               | 0347                       | 0362           | 0377                 | 0392                 | 0407             |                 |
|      |                   | 0333<br>0334                       | 0348 0349                  | 0363 0364      | 0378 0379            | 0393                 | 0408<br>0409     |                 |
|      |                   | 0335                               | 0350                       | 0365           | 0380                 | 0395                 | @ 0410<br>@ 0411 |                 |
|      |                   | 0337                               | 0352                       | 0367           | 0382                 | 0337                 | @ 0412           |                 |
|      |                   | <ul> <li>U338</li> <li></li> </ul> | w 0303                     | W U368         | <b>W</b> U383        | 1338                 | 0413             |                 |
|      |                   |                                    |                            |                |                      |                      |                  |                 |
|      |                   |                                    |                            |                |                      |                      | Freeze 🥥 🥝       | J               |
|      |                   |                                    |                            |                |                      |                      |                  |                 |

# 7. Support

For technical support on Infinity, contact the Amtelco Support Center at 1-800-553-7679. Technical support is also available at Amtelco's web site <u>http://www.Amtelco.com</u> or via e-mail at service@Amtelco.com. For sales support, call 1-800-356-9148.

Product documentation, such as User Manuals, Installation Manuals, Administration Manuals and Troubleshooting Manuals are provided on request, sent by e-mail or downloaded from a secure FTP site to which access will be given on demand. These documents can also be found on the customer system.

## 8. Conclusion

The Amtelco Infinity 5.20 Centralized Attendant solution was compliance tested with Avaya Communication Manager 2.1. All feature functionality and load test cases completed successfully.

# 9. Additional References

The following documents can be found at <u>http://support.avaya.com</u>:

- 1. Administrator's Guide for Avaya Communication Manager, Issue 8, June 2004; Doc ID: 555-233-506
- 2. Feature Description and Implementation for Avaya Communication Manager, Issue 1, June 2004; Doc ID: 555-245-205
- 3. Administration for Network Connectivity for Avaya Communication Manager, Issue 8, June 2004; Doc ID: 555-233-504
- 4. Avaya Communication Manager Call Center Software Call Vectoring and Expert Agent Selection (EAS) Guide, Issue 1, June 2004; Doc ID: 07-300186

#### 9.1. Glossary

| <b>Technical Term</b> | Definition as it pertains to this document.                           |
|-----------------------|-----------------------------------------------------------------------|
| внсс                  | Busy Hour Call Completions                                            |
| CTI                   | Computer Telephony Integration                                        |
| DNIS                  | Dialed Number Identification Service                                  |
| PBX                   | Private Branch Exchange                                               |
| QSIG                  | Generic Name for a Family of Signaling Protocols in a Private Network |
| VDN                   | Vector Directory Number                                               |

#### ©2004 Avaya Inc. All Rights Reserved.

Avaya and the Avaya Logo are trademarks of Avaya Inc. All trademarks identified by  $\mathbb{B}$  and  $^{TM}$  are registered trademarks or trademarks, respectively, of Avaya Inc. All other trademarks are the property of their respective owners. The information provided in these Application Notes is subject to change without notice. The configurations, technical data, and recommendations provided in these Application Notes are believed to be accurate and dependable, but are presented without express or implied warranty. Users are responsible for their application of any products specified in these Application Notes.

Please e-mail any questions or comments pertaining to these Application Notes along with the full title name and filename, located in the lower right corner, directly to the Avaya Developer*Connection* Program at devconnect@avaya.com.